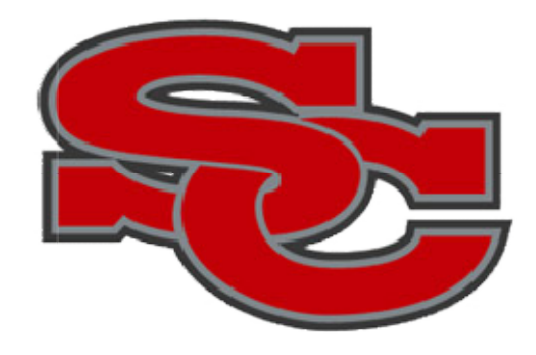

# PARENT/GUARDIAN GUIDE TO ENROLLMENT EXPRESS

#### **INTRODUCTION**

Enrollment Express is a data collection system integrated into PowerSchool. Enrollment forms will be shared with you via the Parent Portal in PowerSchool (<u>https://scvuhs.powerschool.com/public/</u>). You will see a new "Forms" link on the left-hand navigation bar.

#### **ACCESSING FORMS**

Enrollment Express forms are accessed from your Parent Portal PowerSchool account (<u>https://scvuhs.powerschool.com/public/</u>). No separate login is necessary. Forms are tied to your child's record and can be accessed from the Forms link in the left navigation column.

### **PARENT PORTAL**

1. Go to <u>https://scvuhs.powerschool.com/public/</u> in your browser (not supported through PowerSchool Mobile App or phone). If you don't have internet access, please contact SCVUHS for other options.

| Sign In Create Accoun |   |  |  |
|-----------------------|---|--|--|
|                       | t |  |  |
| Username              |   |  |  |
| Password              |   |  |  |

- 2. Enter your Username and Password you created and click Sign in.
  - If you do not remember, select Forgot Username or Password. Be sure to enter the email address you associated with the account, and you should receive a link to reset in your email.
  - If you have an email address that you no longer have access to, please contact Santa Cruz Valley Union High School and provide your student's name, school, your name, and your email associated with the account if it is not the email you are sending from. Once your information has been verified, your email can be reset.

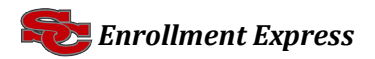

#### **ENROLLMENT EXPRESS (FORMS)**

On the left navigation screen, select **Forms**.

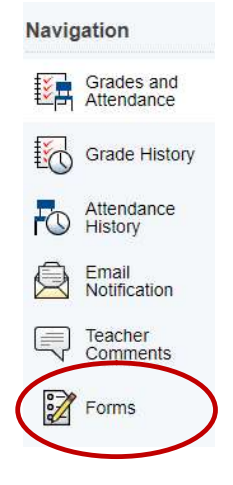

Select Preferences if you would like notifications when your Forms have been approved (residency verification and guardian information).

| Enroll Form Listing for                                                                                                    | Preferences                                              | Preferences                                                                                                    |
|----------------------------------------------------------------------------------------------------|----------------------------------------------------------|----------------------------------------------------------------------------------------------------|
| Errollment Vour preferences haven't been configured. To configure if and how you'll receive notifications for forms, please use the button below to set your preferences. Preferences | Enable Parent Notifications<br>Yes O No O<br>Save Cancel | Enable Parent Notifications<br>Yes  No O Notification Email To add more than one email address, separate by commas; e.g. "janedoe@mail.com,billdoe@mail.com" Save Cancel |

This screen will show you the forms that will need to be entered/updated for your student. Depending on if your student is new or returning, the appropriate forms will be displayed that you will need to complete.

| Santa Cruz                                                             |                                                                                                    |                  |                                                                      | _                                                                     |
|------------------------------------------------------------------------|----------------------------------------------------------------------------------------------------|------------------|----------------------------------------------------------------------|-----------------------------------------------------------------------|
| Status                                                                 | Form Name                                                                                                    | Form Description | Category                                                             | Last Entry                                                            |
| p Submitted                                                            | [Santa Cruz] A - Student Demographics                                                                                                    |                  | Santa Cruz                                                           | 01/29/2021<br>12:32:19 AM                                             |
| Submitted                                                              | [Santa Cruz] B - Student Address                                                                                                    |                  | Santa Cruz                                                           | 01/29/2021<br>12:30:34 AM                                             |
| ø Submitted                                                            | [Santa Cruz] E - Emergency Contacts                                                                                                    |                  | Santa Cruz                                                           | 01/29/2021<br>12:33:05 AM                                             |
| Ø Submitted                                                            | [Santa Cruz] H - Health Authorizations                                                                                                    |                  | Santa Cruz                                                           | 01/29/2021<br>12:34:00 AM                                             |
| 🟉 Empty                                                                | [Santa Cruz] L - Acknowledgment of<br>Completion                                                                                                    |                  | Santa Cruz                                                           | Invalid date                                                          |
|                                                                        |                                                                                                    |                  |                                                                      |                                                                       |
| Santa Cruz A                                                           | Athletics                                                                                                    |                  |                                                                      | _                                                                     |
| Santa Cruz A                                                           | Athletics<br>Form Name                                                                                                    | Form Description | Category                                                             | Last Entry                                                            |
| Santa Cruz A<br>Status                                                 | Athletics Form Name [Santa Cruz Athletics] Athletic Participation Information and Permissions                                                                                                    | Form Description | Category<br>Santa Cruz Athletics                                     | Last Entry<br>01/29/2021<br>12:35:50 AM                               |
| Santa Cruz A<br>Status<br>Submitted<br>Empty                           | Athletics Form Name [Santa Cruz Athletics] Athletic Participation Information and Permissions [Santa Cruz Athletics] Pre-Participation Physical Evaluation and Health Acknowledgments              | Form Description | Category<br>Santa Cruz Alhietics<br>Santa Cruz Althetics             | Last Entry<br>01/29/2021<br>12:35:50 AM<br>Invalid date               |
| Santa Cruz A<br>Status<br>Submitted<br>Empty<br>Santa Cruz R           | Athletics Form Name [Santa Cruz Athletics] Athletic Participation Information and Permissions [Santa Cruz Athletics] Pre-Participation Physical Evaluation and Health Acknowledgments RS           | Form Description | Category<br>Santa Cruz Athletics<br>Santa Cruz Athletics             | Last Entry<br>01/29/2021<br>12:35:50 AM<br>Invalid date               |
| Santa Cruz A<br>Status<br>Submitted<br>Empty<br>Santa Cruz A<br>Status | Athletics Form Name [Santa Cruz Athletics] Athletic Participation Information and Permissions [Santa Cruz Athletics] Pre-Participation Physical Evaluation and Health Acknowledgments RS Form Name | Form Description | Category Santa Cruz Athletics Santa Cruz Athletics Category Category | Last Entry<br>01/29/2021<br>12:35:50 AM<br>Invalid date<br>Last Entry |

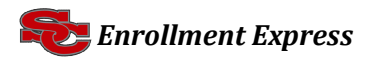

Click the first link in blue. This will open the first form you need to complete. Please note that new students have different forms than returning students, so your tabs may look different.

| [Santa Cruz] A - Student Demographics                                                                                           | [Santa Cruz] B - Student Address    | [Santa Cruz] E - Emergency Contacts    | [Santa Cruz] H - Health Authorizations | [Santa Cruz] L - Acknowledgn 🕨 |
|----------------------------------------------------------------------------------------------------|-------------------------------------|----------------------------------------|----------------------------------------|--------------------------------|
| Form Ribbon                                                                                                    | There                               | are 1 previous responses to this form. | Archive Header                         |                                |
| Santa Cruz] A - Student Demographie                                                                                             | cs                                  |                                        |                                        | ~ 2 0                          |
| First Name *                                                                                                    | Middle Name                         |                                        | Last Name *                            |                                |
| Suffix<br>Jr, IV, etc                                                                                                    | Preferred Nar                       | ne                                     | Date of Birth *                        |                                |
| Gender *<br>O Female                                                                                                    | Grade Level *                       | *                                      | Age<br>18 years 1 month                |                                |
| Social Security Number                                                                                                    | Student Cell                        | Phone                                  | Student Email                          |                                |
| Special Services<br>Was this student previously enrolled<br>Please select all that apply<br>Special Education<br>Speech Therapy | l in any of the following programs? |                                        |                                        |                                |
|                                                                                                    |                                     |                                        |                                        |                                |

Above the form is the Form Ribbon. This allows you to move between forms within a category without having to return to the Ecollect Forms page. Use the arrows on either end of the ribbon to scroll to see more forms.

Just below the form ribbon is the Archive Header. If a form has been previously submitted, the archive header gives you the ability to view these submissions.

The rest of the page is the form itself. Fields with the **\*** icon are required fields. They must be filled out in order for the form to be submitted.

A form can have one of four statuses, indicated within the status column.

| Legend               |                           |                       |                   |
|----------------------|---------------------------|-----------------------|-------------------|
| Icons 🥒 - Form Empty | Form Approved / Populated | 💋 - Form Not Approved | 💋 - Form Rejected |

Enrollment is complete once your Acknowledgement of Completion has been submitted (displaying a green leaf), and all forms are approved.

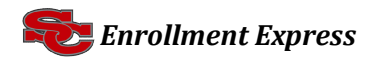

#### **UPLOAD A DOCUMENT INTO ENROLLMENT EXPRESS VIA COMPUTER**

To upload a file into Enrollment Express (utility bills, birth certificates, guardian paperwork, etc.) you will need to follow the steps below

- 1. The document will need to be saved to a folder on your computer.
- 2. Scroll to the bottom of the corresponding page.
- 3. Click on ADD DOCUMENT.

| Document Attachment |                 |            |                  |
|---------------------|-----------------|------------|------------------|
| Sign In             |                 |            | Search documents |
| Document Name       | User            | Upload Dat | te               |
|                     | Privacy • Terms |            |                  |

4. Type your Email Address and Password.

|                | Privacy           | Terms    |
|----------------|-------------------|----------|
|                | Sign In           | Register |
| Document Na    | Forgot password?  |          |
| Sign In        | Password          |          |
| Document At    | Email Address     |          |
| Upload Proof c |                   |          |
| service member | Document Attachme | ent >    |

5. Click the Browse button to search for your saved document on your computer.

| Document Attachmer | Document Attachment                      |
|--------------------|------------------------------------------|
| Add Document       | Click the Browse button to Browse Browse |
| Sign Out           | Upload                                   |
| Document Name      | Privacy • Terms                          |

6. Choose the document and click **OPEN**.

| 🗊 Open                                                                                                    |          |         |                               |   |
|----------------------------------------------------------------------------------------------------|----------|---------|-------------------------------|---|
| $\leftrightarrow$ $\rightarrow$ $\checkmark$ $\uparrow$ $\blacksquare$ > Network > scyhnet >                                                                                                   |          |         | ✓ Ŏ                           |   |
| Organize 👻                                                                                                    |          |         |                               | 0 |
| Scholarships NETLOGON<br>Senior Papers<br>Senior Success Night<br>Senior Tipp<br>Student Council<br>Student Council<br>Ustudent Council<br>Student Council<br>Sumers School<br>Wrresting Stuff | Support. | Sysvol. | TrackhFC                      |   |
| A Network                                                                                                    |          |         |                               |   |
| File name:                                                                                                    |          |         | <ul> <li>All Files</li> </ul> | ~ |
|                                                                                                    |          |         | Open Cancel                   |   |

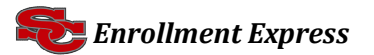

7. Once you have attached the document the file name will show and you will then click on **UPLOAD**.

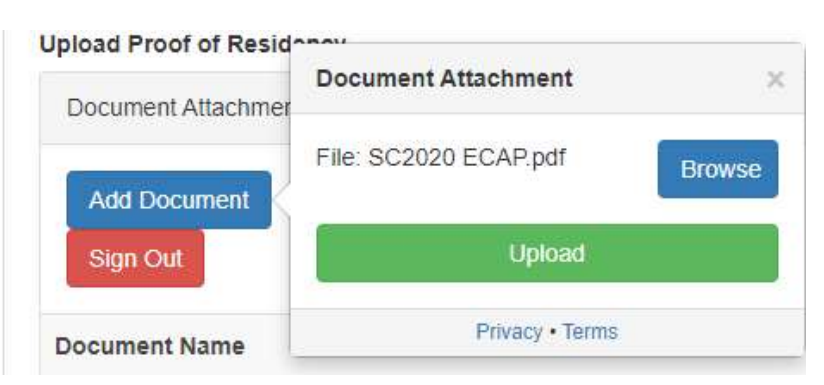

7. The document will show under Document Name once you have successfully attached it. You will have to upload each document separately (5 MG Max).

| Document Attachment      |                      |                       |        |
|--------------------------|----------------------|-----------------------|--------|
| Add Document<br>Sign Out |                      | Search documents      |        |
| Document Name            | User                 | Upload Date           |        |
| SC2020 ECAP.pdf          | fmljimenez@yahoo.com | 01/29/2021 5:17:29 AM | Ē      |
|                          | Privacy • Terms      |                       |        |
| Save for Later           |                      |                       | Submit |

#### SAVE FOR LATER VS. SUBMIT

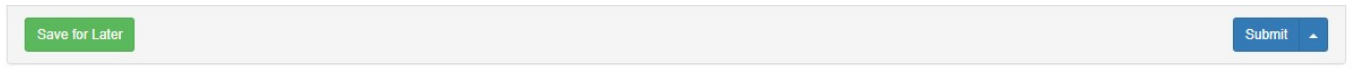

#### **SAVE VS. SUBMIT**

Along with the Submit button is the Save button. Use the Save button if you do not yet want or are not yet able to send the form to the school/district but do not want to re-enter information already filled out. It is recommended that you save a form if you have to step away from your computer, as PowerSchool may log you out for inactivity.

Saved forms are saved locally on your computer. You can access the saved entry from your same user on the same browser. You will not be able to access the saved data from another device. A form with a saved entry will appear Empty in the form listing.

When to save:

- You need to step away from the computer.
- You do not have all the required information but have filled out some of the information. When to submit:
  - You are ready to send the form to the school/district.

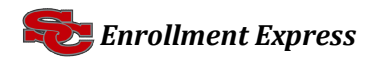

1. Notice you can select different forms by clicking on the tabs. You can also Save for Later or Submit once all required questions have been entered.

Save for Later

Submit 🔺

2. You can upload required documentation.

## **APPROVAL OF ENROLLMENT FORM**

APPROVAL

A form may be set up to require a school or district administrator to verify the information in a form when it is submitted. When that is the case, the form will go into a pending state until the administrator approves or rejects the submission. A pop-up window will open on submission, informing you the form is pending approval.

The form will have a yellow background and edited fields that need approval will have a red flag. Hovering over the flag will show the current and previous response for that field. On the Ecollect Forms page, a pending form will have a status p-Form Approved / Populated and the row will be highlighted yellow.

If the form is approved, the status will be *p*-Form Approved and the form background returns to white.

If the response to the form was rejected, the form will be highlighted red in the form list and the status will be *p*-Form Rejected Clicking the form name will display the form with a red background. A pop-up window will open, letting you know the form was rejected. If the administrator indicated a reason the form was rejected, the reason will also display on the pop-up.

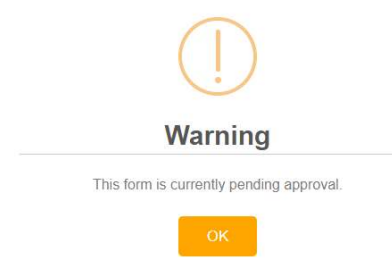

Click the Edit Rejected button to be able to edit your submission. Once you finish making your changes, resubmit the form. It will return to pending status.

If the form is set up to send parent notifications and you have enabled them on your account, you will receive an email when a form's status moves from Pending to Approved or Rejected.

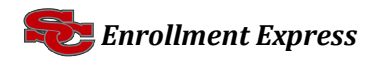